## Epic Haiku and Canto Installation

Audience: Providers and Epic Mobile support team

## To Install Epic Mobile on an iOS Device

The instructions for installing Haiku (mobile phone) and Canto (tablets) are similar.

- 1. Go to the Apple® App Store on your iPhone. Search for Intune Company Portal and download to your device.
- 2. Once installed on your device, open the **Comp Portal** app and sign in using your Houston Methodist email address and password.
- 3. Follow the prompts in the app. Once these are complete, open Comp Portal. You should see this screen.

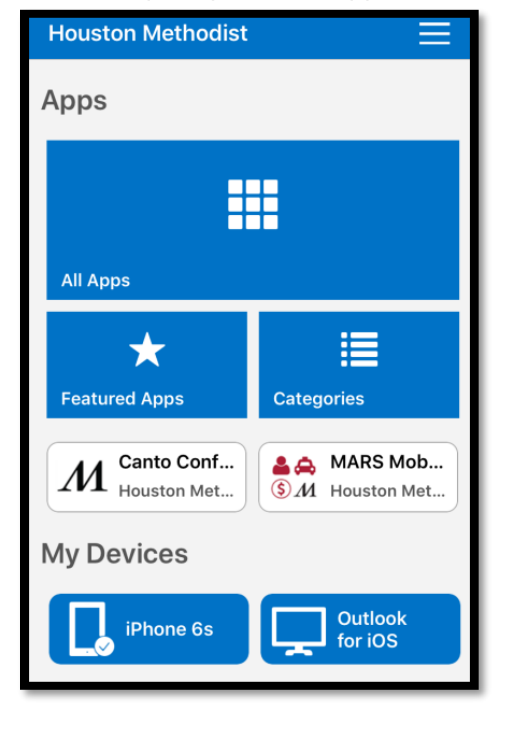

4. Click **All Apps** and install the following apps. (For mobile phones, select Haiku, for tablets, select Canto)

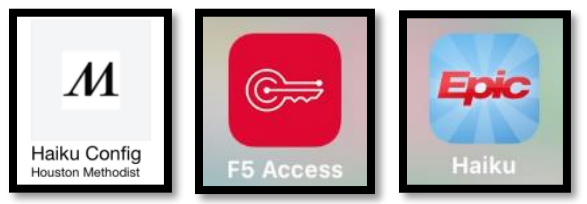

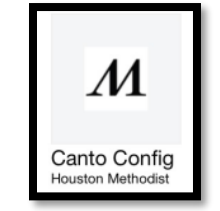

**NOTE:** Do not install these apps from the Apple® App store. These need to be separately installed directly from **Houston Methodist All Apps**.

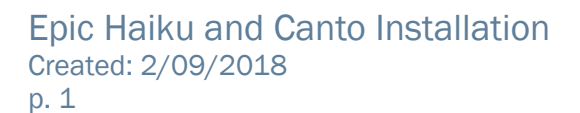

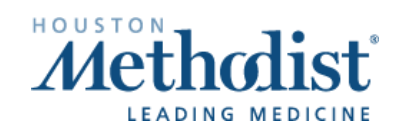

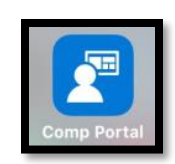

## Epic Haiku and Canto Installation

5. Once installed, Open F5 Access and press Enable when prompted.

6. Open Epic Haiku (phone) or Epic Canto (tablet) configurator and click **START**.

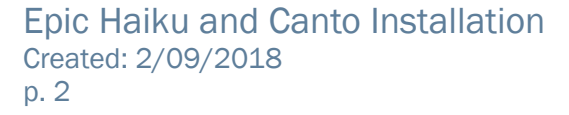

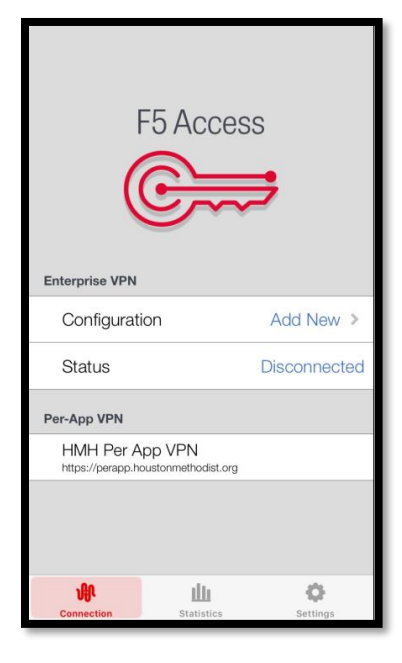

/

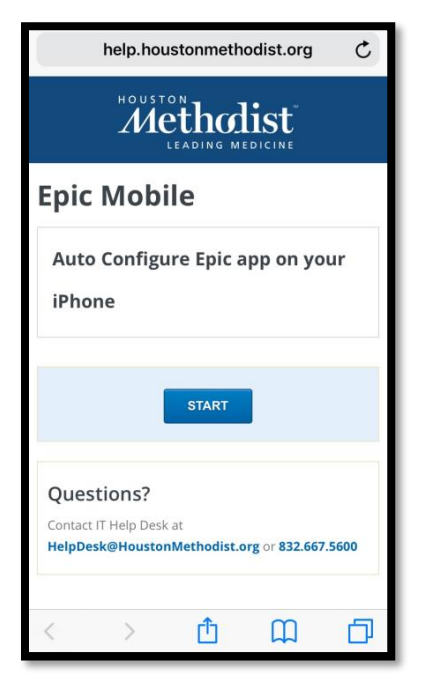

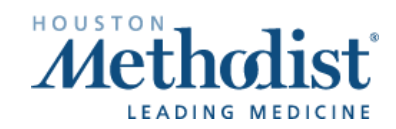

- 7. When the configuration completes, press **Open.**
- 8. The Epic mobile app (Haiku or Canto) will open. Enter your user name and password. When the next screen opens, accept the agreement.

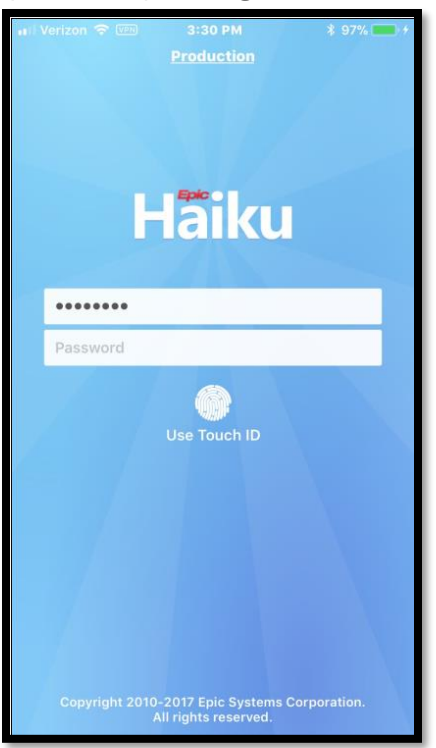

**NOTE**: You should see VPN connection on top, next to wireless signal. You will receive an error message when logging in if there's no VPN connection. You will need to re-install **F5** if you experience issues.

9. This should complete installation.

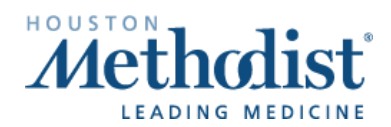